# HOW TO:

## SEND BOOKS TO KINDLE-

Available for most borrowed books (U.S. Only)

- Go to your "Shelf"
- Tap the title jacket
- Tap "Send to Device"
- Tap "Select your device" then "Kindle"
- Tap "Send to Kindle!"
- You'll be taken to Amazon's website to finish getting the book Tap "Get library book," sign in, and choose a device to deliver the title to
- Tap "Close" in the top-right corner to go back to the app

#### **RETURN KINDLE BOOKS-**

- Go to your "Manage Your Content and Devices" page on Amazon
- Find the title in the "Your Content" list, then tap ....
- Tap "Return this book" in the pop-up window
- Select "Yes" to confirm and return the book

#### MAKE KINDLE YOUR PREFERRED WAY TO READ-

If you always want to send books to Kindle, you can change your device preference in Libby to make Kindle your default

- Go to => "Device Preferences"
- Under "Reading Device," tap the underlined "in Libby" link
- Tap "on my Kindle"

# After you adjust this setting:

- You'll see a "Send to Kindle" link immediately after borrowing a Kindle-compatible book
- You'll still need to select "Send to Kindle" to finish sending each book to your Kindle or Kindle reading app
- Books will not automatically download to your device (if that setting is enabled)

# щ HOW TO:

# SEND BOOKS TO KINDLE-

Available for most borrowed books (U.S. Only)

Go to your "Shelf"

and

- Tap the title jacket
- Tap "Send to Device"
- Tap "Select your device" then "Kindle"
- Tap "Send to Kindle!"
- You'll be taken to Amazon's website to finish getting the book Tap "Get library book," sign in, and choose a device to deliver the title to
  - Tap "Close" in the top-right corner to go back to the app

#### **RETURN KINDLE BOOKS-**

- Go to your "Manage Your Content and Devices" page on Amazon
- Find the title in the "Your Content" list, then tap ...
- Tap "Return this book" in the pop-up window
- Select "Yes" to confirm and return the book

## MAKE KINDLE YOUR PREFERRED WAY TO READ-

If you always want to send books to Kindle, you can change your device preference in Libby to make Kindle your default

- Go to 
  'Device Preferences'
- Under "Reading Device," tap the underlined "in Libby" link
- Tap "on my Kindle"

### After you adjust this setting:

- You'll see a "Send to Kindle" link immediately after borrowing a Kindle-compatible book
- You'll still need to select "Send to Kindle" to finish sending each book to your Kindle or Kindle reading app
- Books will not automatically download to your device (if that setting is enabled)

# HOW TO:

 $\bigcirc$ 

Ζ

σ

č

σ

0

0

• \_\_\_\_

### SEND BOOKS TO KINDLE-

Available for most borrowed books (U.S. Only)

- Go to your "Shelf"
- Tap the title jacket
- Tap "Send to Device"
- Tap "Select your device" then "Kindle"
- Tap "Send to Kindle!"
- You'll be taken to Amazon's website to finish getting the book Tap "Get library book," sign in, and choose a device to deliver the title to
- Tap "Close" in the top-right corner to go back to the app

### **RETURN KINDLE BOOKS-**

- Go to your "Manage Your Content and Devices" page on Amazon
- Find the title in the "Your Content" list, then tap ...
- Tap "Return this book" in the pop-up window
- Select "Yes" to confirm and return the book

#### MAKE KINDLE YOUR PREFERRED WAY TO READ-

If you always want to send books to Kindle, you can change your device preference in Libby to make Kindle your default

- Go to 
  'Device Preferences'
- Under "Reading Device," tap the underlined "in Libby" link
- Tap "on my Kindle"

# After you adjust this setting:

- You'll see a "Send to Kindle" link immediately after borrowing a Kindle-compatible book
- You'll still need to select "Send to Kindle" to finish sending each book to your Kindle or Kindle reading app
- Books will not automatically download to your device (if that setting is enabled)